## Handledning för medlemmar: hur man byter till mobil tempelrekommendation

Medlemmar som vill byta från en tempelrekommendation i pappersformat till en mobil tempelrekommendation bör kontakta en medlem i biskopsrådet eller grenspresidenten.

## **BRA ATT VETA:**

- Du kan antingen ha en mobil tempelrekommendation eller en pappersrekommendation, men inte båda samtidigt.
- Om någon av prästadömsledarna som utfärdade din nuvarande tempelrekommendation inte längre verkar i det ämbetet påbörjar du förnyelseprocessen och ber om att få tempelrekommendationen som ska utfärdas i mobilt format.

## Tekniska krav:

- iOS 17.0 eller senare
- Android 8.0 eller senare
- internetåtkomst vid första installationen
- version 5.3 eller nyare av appen Medlemsverktyg
- inloggningsinformation för appen Medlemsverktyg
- en profilbild på dig laddas upp i appen
  Medlemsverktyg och godkänns av en medlem i biskopsrådet eller grenspresidenten.

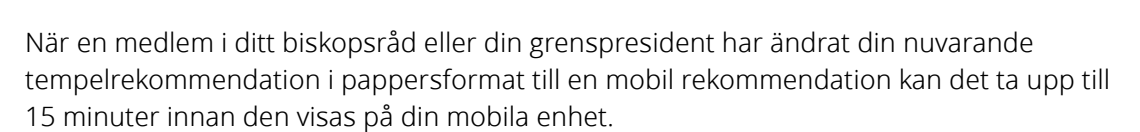

- Öppna appen Medlemsverktyg och ange dina inloggningsuppgifter.
- På startsidan väljer du Mitt tempel.
- Välj Tempelrekommendation och tryck på Jag samtycker.

När du kommer till templet:

- Öppna appen Medlemsverktyg och ange dina inloggningsuppgifter.
- På startsidan väljer du Mitt tempel.
- Välj **Tempelrekommendation** för att öppna din mobila tempelrekommendation.
- **Skanna koden** vid rekommendationsdisken. Skärmdumpar av mobila rekommendationer godtas inte.
- Stäng av och lägg undan din mobila enhet innan du deltar i förrättningar.

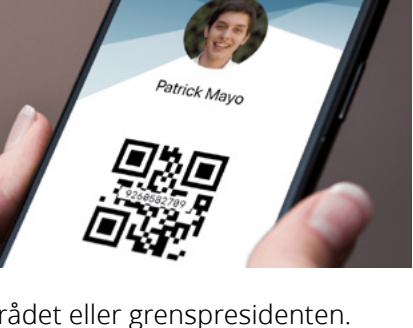

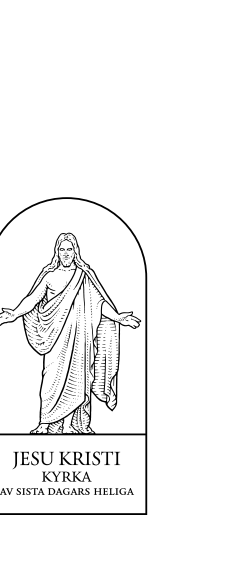

© 2025 by Intellectual Reserve, Inc. All rights reserved. Version: 1/25. Originalets titel: "Member Guide: Switching to Mobile Temple Recommend." Swedish. PD80049904 180. Printed in the USA